## MaX UC FOR MOBILE DEVICES

## **> QUICK START GUIDE**

1. Search for **MaX UC** on your phone's app store.

| X                           | MaX UC<br>Utilities<br>★★★★☆ 327                      | OPEN                              |
|-----------------------------|-------------------------------------------------------|-----------------------------------|
| est ·<br>Our Control ·      | ur # 4 600 r<br>enne 💰 🤇 Secreps - Call Menager       | 4.007 - 4.007<br>4                |
| Phone<br>RaMademaan         | Decide here you want your calls to the                | be handled:                       |
| Ann Depart                  | Status                                                |                                   |
| Carta Mademann              | 12-13 pm                                              |                                   |
| Aun Deport                  | 1212 Jan L. Choose which phones you want call work 10 | Biale Effai Masternario<br>Colog. |
| Aun Depart                  | tratigen 📞 💽 Account Phone only                       |                                   |
| Ann Depart<br>X UNICISTIONE | 112 yrs 🔪 🧱 Allgebarens in ander                      |                                   |
| Ann Dagars                  | N12 pm                                                |                                   |
| An Rowalds                  | 102 pm                                                |                                   |
| Maria Lapor                 | Fillipen 👟 Kowarding number                           |                                   |
| Stan Harvel                 | ····                                                  | Second Second Second              |
| <u>H</u>                    | 0 D                                                   | $\overline{\circ}$                |

- 2. After downloaded, if you get prompted to, Allow MaX UC to send you Notifications choose Allow.
- 3. Click Log in.

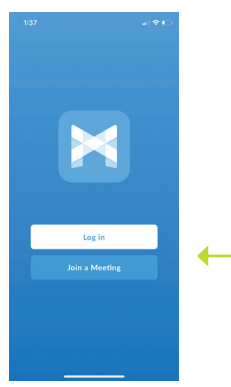

4. Click Log in Manually.

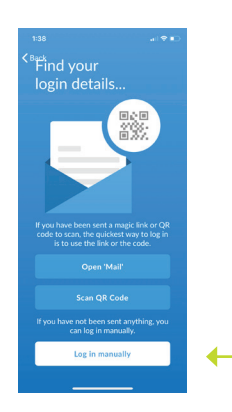

5. Choose Carrier and select **Arvig Communications**.

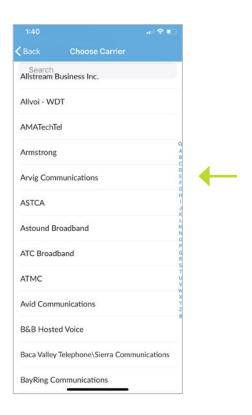

6. Click Accept & Continue.

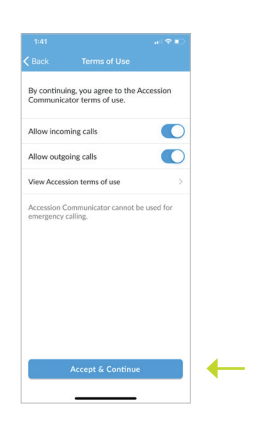

7. Enter your 10-digit phone number and password. The default password will be given to you from your System Administrator or an Arvig Employee. Select **Remember my password**.

| C Back          | Login            | 0              |   |
|-----------------|------------------|----------------|---|
| . e             | ≨arvig_          |                |   |
| Log in with you | r Arvig Communic | ations account |   |
| Phone / Email   |                  |                | + |
| Password        |                  | ۲              | - |
| Remen           | ber my password  |                | - |
|                 | Log in           |                |   |
|                 |                  |                |   |
|                 |                  |                |   |
|                 |                  |                |   |
|                 |                  |                |   |
|                 |                  |                |   |
|                 |                  |                |   |
|                 |                  |                |   |

8. Enter your cell phone number.

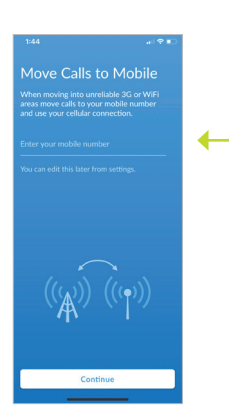

You are now ready to use your **MaX UC** for your mobile device.

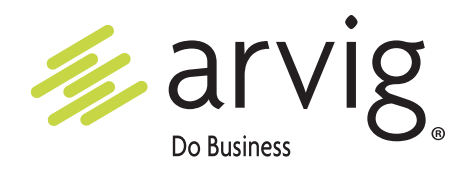